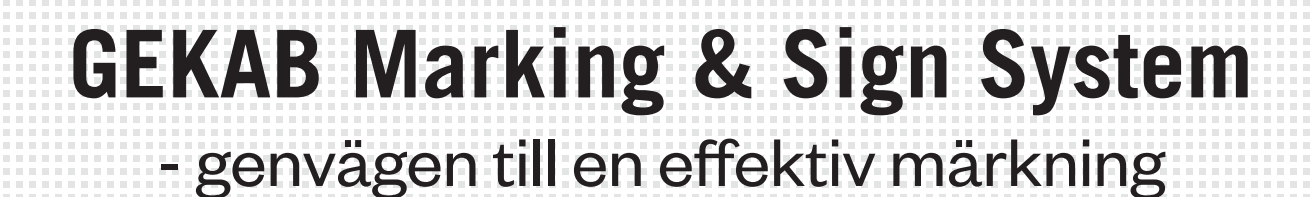

### C Google E. SEKT VALUTA SET SPRÅK () SUPPORT O- LOGGA IN GEKAB Skyltar Märkning Konto VÄLKOMMEN GÄST Skapa skylt Logga in Skapa konto Klick här » Klick här » Skapa märkning Klick här » Hur skapar jag ett konto? OBS! Vi har bytt standardkort GK-8 kort kommer ersätta GK-10 som förval i wel GK-8 är ett nytt kort fördelat på 8 märken per kort För att skapa ett konto behöver man bara ange namn och fakturaadress på sitt företag. En registrering innebär inget köptvång. Du väljer om du endast vill utvärdera tjänsten eller att beställa artiklar. Vi kommer självfallet inte att dela med oss av dina uppgifter till tredje part. För att skapa ett kont sitt företag. En registr Förstärkt infäs ing för huntha

# www.gekab.se

# INNEHÅLL

| LOGGA IN               | 3  |
|------------------------|----|
| SYSTEMET               | 4  |
| SKAPA SKYLTAR          | 5  |
| - SKAPA NY SKYLT       | 6  |
| - IMPORTERA FRÅN EXCEL | 7  |
| - LISTAN               | 8  |
| SKAPA MÄRKE            | 9  |
| - IMPORTERA FRÅN EXCEL | 13 |
| - TEXTIMPORT           | 14 |
| VARUKORG               | 15 |
| TILLBEHÖR              | 15 |
| SKICKA ORDER           | 16 |

### LOGGA IN

#### ETT KONTO HOS GEKAB

När du skapar ett konto i systemet kommer du kunna hantera både pågående order som inte checkats ut och se din historik.

Fördelen är att du kan förbereda din beställning och fortsätta vid ett senare tillfälle utan att varukorgen töms. Du kan även kopiera en gammal order och använda som grund eller helt enkelt bara beställa den igen.

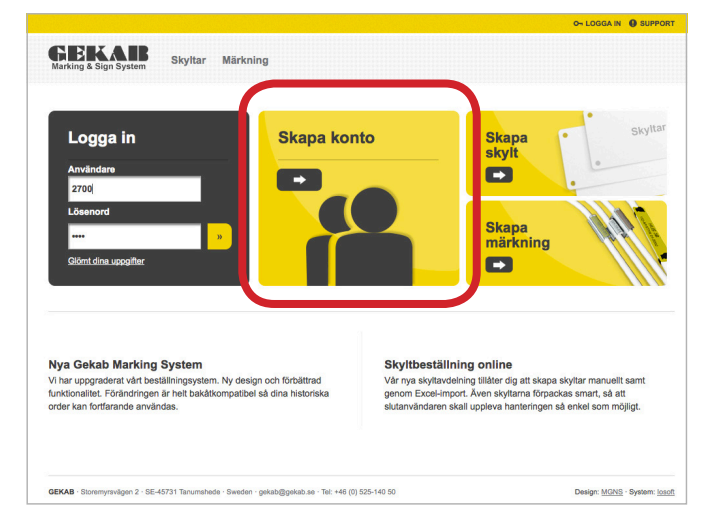

#### SKAPA KONTO

Kontot du skapar gäller hela bolaget och den adress du anger gäller primärt som faktureringsadress. Alla på bolaget kan använda sig av kontot då du vid utcheckning ombeds att ange din referens samt leveransadress. Skapade referenser och leveransadresser sparas och kommer sedan kunna återanvändas för kommande order.

När du skapat kontot kommer du direkt in och kan börja beställa. Ett e-postmeddelande skickas till den angivna adressen med de inloggningsuppgifter du angivit. Spara det för framtida inloggning.

| Ranam      | Lösenord          |
|------------|-------------------|
| 2700       |                   |
| Företag*   | Bekräfta lösenord |
| E-post*    |                   |
|            |                   |
| Adressrad1 | Telefon*          |
| Adressrad2 | Orgnr*            |
| Adressrad3 | Landskod          |
|            | SE \$             |
|            |                   |
| Adressrad4 |                   |

### **SYSTEMET**

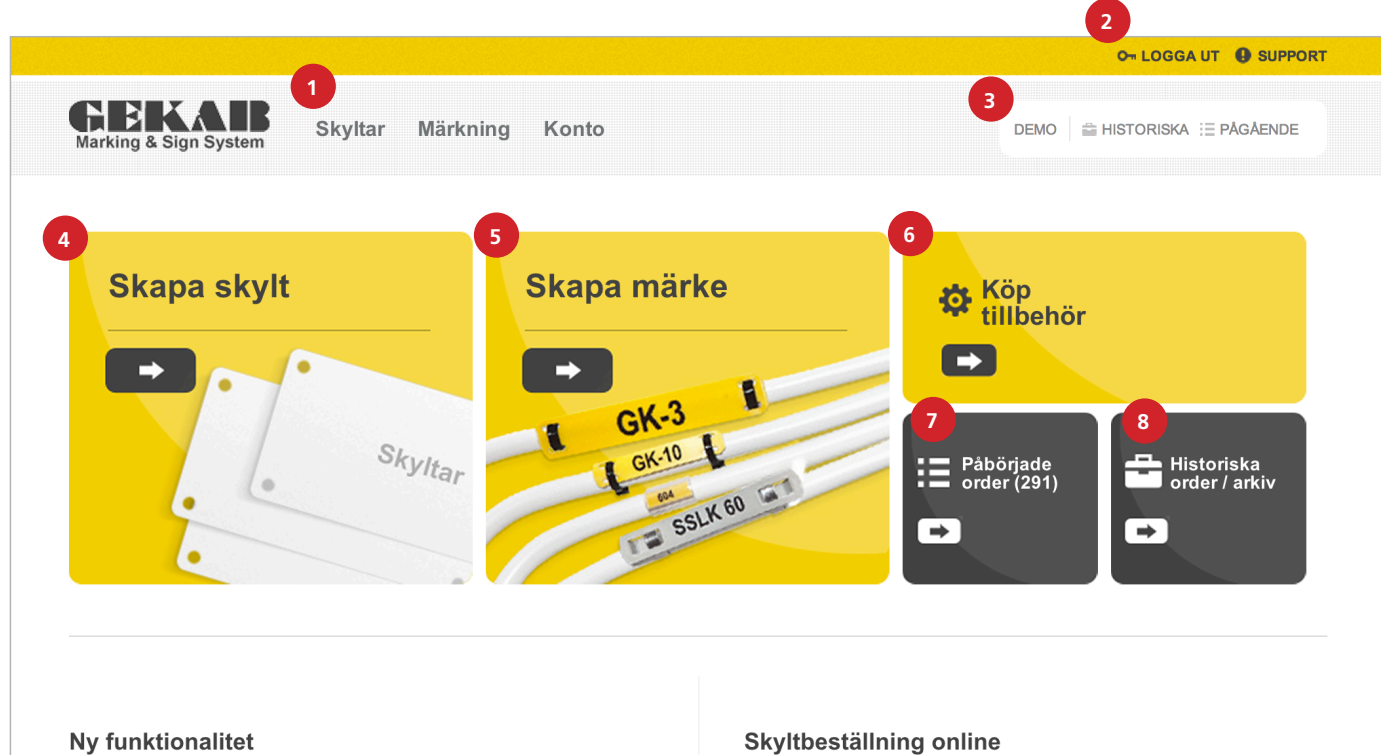

Vi har uppgraderat vårt beställningsystem. En nyhet är att vi nu tillåter att göra och spara personliga mallar i vår skyltverkstad. Förändringen är helt bakåtkompatibel så dina historiska order kan fortfarande användas.

Vår nya skylt avdelning tillåter dig att skapa skyltar manuellt samt genom Excel-import. Skyltarna förpackas smart så att slutanvändaren skall uppleva hanteringen så enkel som möjligt.

#### 1. MENY

Från menyn som följer dig genom systemet kan du när som helst hoppa mellan produkterna eller nå dina kontouppgifter.

#### 2. LOGGA UT

Klicka här för att lämna systemet.

#### **3. KONTOMENY**

Här ser du vem som är inloggad. Här kan du också nå dina pågående och historiska ordrar.

### 4. SKAPA SKYLT

Klicka här för att skapa skyltar.

**5. SKAPA MÄRKE** Klicka här för att skapa kabel- och partmärkningar.

#### 6. KÖP TILLBEHÖR

Gekab erbjuder ett stort utbud av artiklar som kan användas för att fästa produkterna på olika sätt.

#### 7. PÅBÖRJAD ORDER

Klicka här om du loggat in och vill fortsätta på en order du ej avslutat.

#### 8. HISTORISKA ORDER / ARKIV

Klicka här om du vill se tidigare order eller kopiera en gammal order.

# **SKAPA SKYLTAR**

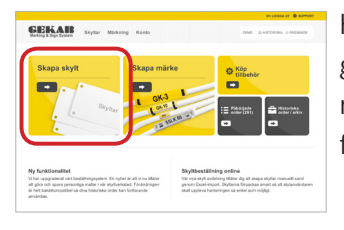

Här kan du skapa enskilda graverade skyltar eller massimportera skyltar från en Excel-fil.

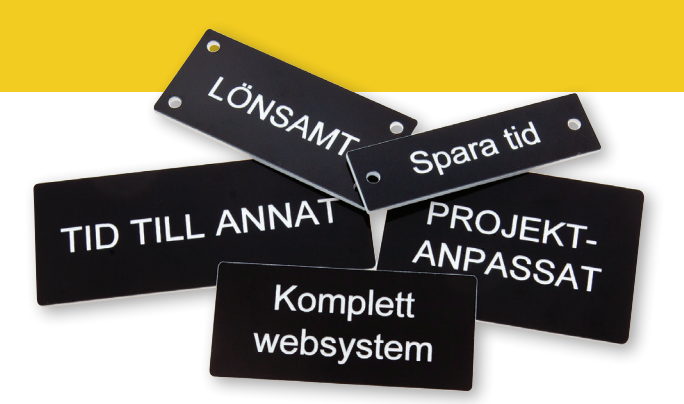

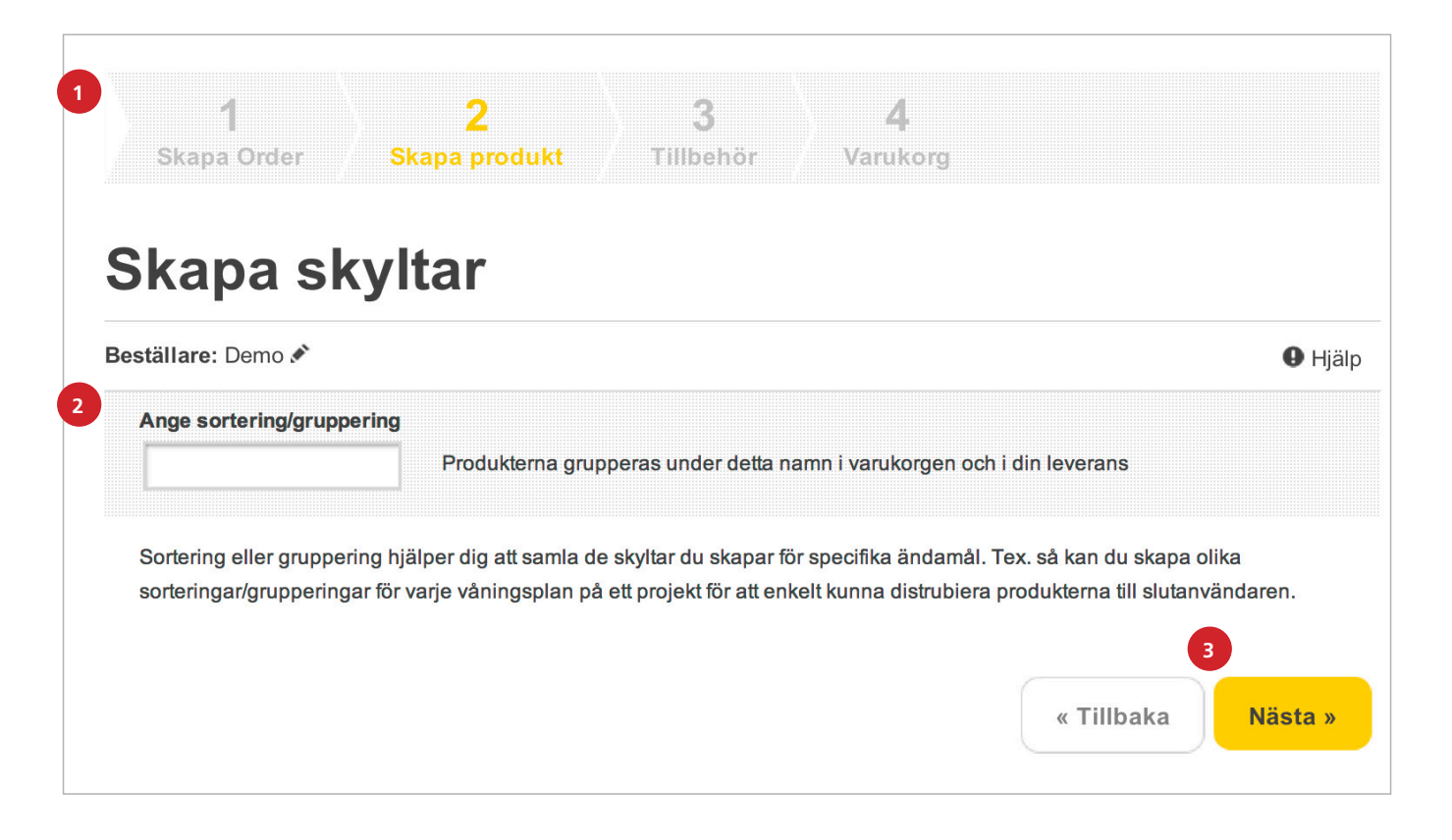

#### 1. BREADCRUMB

Här ser du de steg du skall igenom samt var i processen du befinner dig. Du kan hoppa mellan avdelningarna genom att klicka på önskad siffra.

#### 2. ANGE SORTERING/GRUPPERING

Alla produkter du beställer i vårt system måste ingå i en sortering/gruppering. Denna gruppering skall du använda för att förenkla för montören. En order kan innehålla flera grupperingar.

Ex: Du beställer skyltar till ett flervåningshus och skapar en gruppering per våning. Grupperingen kommer då packas separat så att montören enkelt kan dela upp leveransen mellan våningarna. Det kan vara central, apparatskåp eller t.o.m. namn på en montör.

#### **3. SYSTEMKNAPPAR**

När du angivit sortering/gruppering klickar du på "Nästa" för att gå vidare. Du kan även backa till föregående steg med knappen "Tillbaka"

### **SKAPA NY SKYLT**

#### **1. EGENSKAPER**

Ditt första val under egenskaper är storlek på skylt. Auto är förvalt och innebär att skyltens information avgör hur stor skylten blir. Måste du ha en fast storlek anger du den här och får en varning om inte texten får plats. Övriga inställningar är typsnitt, färger, fästmetod, form och tjocklek.

#### 2. MALLAR

Gekab erbjuder ett antal standardmallar för el och VVS. Du kan även skapa egna mallar som är anpassade för din verksamhet. För att göra det går du igenom alla inställningar och lägger till antal önskade rader innan du trycker på "Spara som mall".

#### **3. INFORMATION**

Här skriver du in den text du vill ha på skylten. Du kan enkelt ange teckentjocklek, kursiv eller placering med knapparna till höger. Dessa egenskaper gäller för hela textraden. Texthöjden är alltid angiven i mm. För att lägga till en ny rad på skylten klickar du på "Lägg till rad".

#### 4. FÖRHANDSVISNING

Skylten du ser i förhandsvisningen är inte i korrekt skala. Se därför skyltens angivna mått för att få en uppfattning om storlek. Här varnas du om texten och skylten inte är anpassade för varandra.

Ex. Får du felmeddelande att texten är för stor, ändrar du antingen texthöjden eller skyltens storlek.

#### **5. SPARA SKYLT**

Ange först hur många kopior av skylten du vill beställa. Klicka på "Lägg i listan" för att skapa en ny skylt.

**OBS!** Vill du behålla inställningar till nästa skylt bockar du i "Behåll inställningarna"

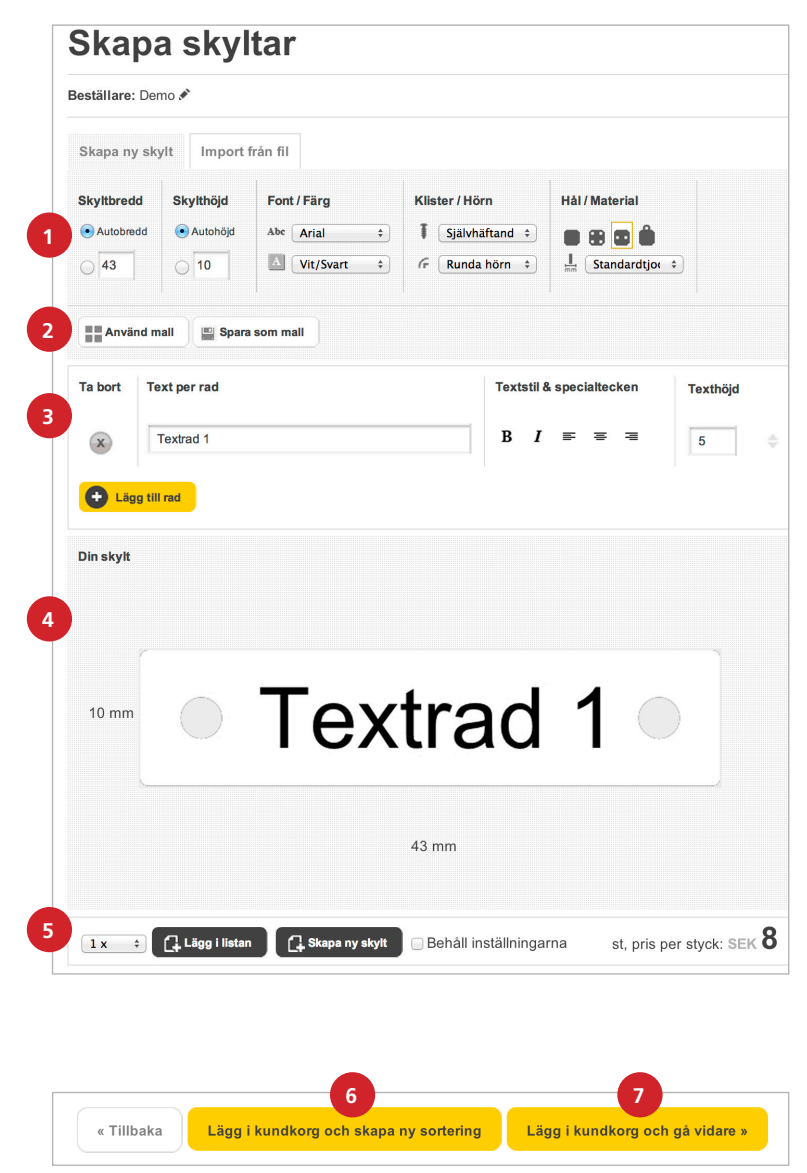

#### 6. LÄGG TILL OCH SKAPA NY SORTERING

Här har du möjlighet att lägga den lista med skyltar du skapat i kundkorgen och sedan få möjligheten att skapa en ny sortering/gruppering och fortsätta på en ny lista. Den nya sorteringen kommer då i samma leverans men packas separat. Mycket användbart då man enkelt vill hålla isär beställningen på byggplatsen.

#### 7. LÄGG TILL OCH GÅ VIDARE

Då du är nöjd med listan och vill beställa skyltarna klickar du här. Skyltarna läggs i kundkorgen och du går vidare till tillbehörsshopen.

# **IMPORTERA FRÅN EXCEL**

#### **IMPORT FRÅN FIL**

Klicka här om du redan har en Excel-fil med fördefinierade skyltar.

| Skapa            | skyltar         |  |  |  |
|------------------|-----------------|--|--|--|
| Beställare: Demo | Ŷ               |  |  |  |
| Skapa ny sk It   | Import från fil |  |  |  |
|                  |                 |  |  |  |

#### VÄLJ FIL

Du använder med fördel GEKABs egna Excel- mall som du laddar ner via länken "ladda ner en mall här". När du har en färdig fil väljer du den via knappen "Välj fil" och klicka på "Nästa".

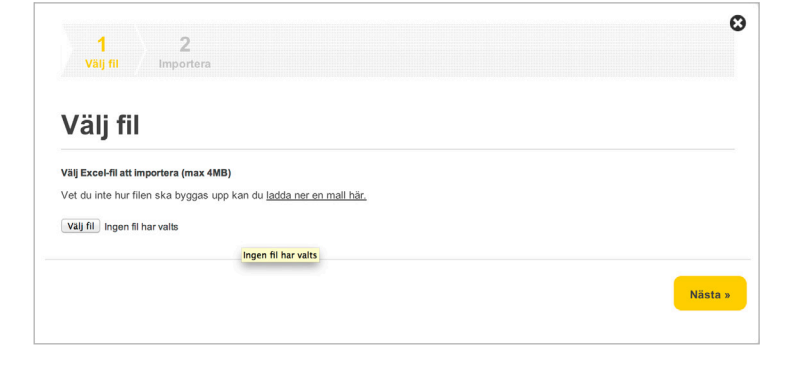

#### 1. VÄLJ KALKYLBLAD

Var noga med att välja rätt flik i din Excel-fil.

#### 2. AVGRÄNSA IMPORTEN

Välj första och sista raden som du vill importera. Annars kommer all ovidkommande text att skapas som skyltar.

#### **3. UTESLUT TOMMA RADER**

Detta undviker att skapa skyltar utan information.

#### 4. FORMATERA OCH PLACERA INFORMATION

Här bygger du upp din skylt. Om du använder dig av GEKABs Excel-mall kan du fördefiniera skyltens format, textformat, färg och hålbild. Anger du inget i formateringsdropdownerna sätts parametrarna enligt nedan:

Skyltbredd: Auto Skylthöjd: Auto Texthöjd: 5 mm Färg: Vit skylt, svart text Hål: 2st hål, centrerat på sidorna

|                  | portera                         | 1                    |                                                         |                    |             |
|------------------|---------------------------------|----------------------|---------------------------------------------------------|--------------------|-------------|
|                  |                                 |                      | 3                                                       |                    |             |
| Välj k<br>Väli f | kalkylblad i flik Sl            | reet1\$              | <ul> <li>Visa tomma k</li> <li>Uteslut tomma</li> </ul> | olumner<br>a rader |             |
| · cuj ·          | orota an vaj orota              |                      | 2                                                       |                    |             |
|                  | A                               | В                    | c                                                       | D                  | E           |
| 1                | Antal                           | Rubbe 2              | Rubbe 3                                                 | Rubbe 4            | Rubbe 5     |
| 2                | 3                               | AA                   | 1                                                       | DX                 | X1          |
| 3                | 2                               | AA                   | 2                                                       | DX                 | X2          |
| 4                | 5                               | AA                   | 3                                                       | DX                 | X3          |
| 5                | 23                              | AA                   | 4                                                       | DX                 | X4          |
| 6                | 22                              | AA                   | 5                                                       | DX                 | X5          |
| 7                | 3                               | AA                   | 6                                                       | DX                 | X6          |
| 8                | 1                               | AA                   | 7                                                       | DX                 | X7          |
|                  | ~                               |                      | ^                                                       | <b>N</b> 1/        | 114         |
| Rade<br>Textr    | r på skylt, tomma<br>ad 1 [tom] | textrader visas inte | •                                                       | Pr                 | eview image |
| Textr            | rad 2 [tom] +                   | Skylthöjd [ingen]    | •                                                       |                    |             |
| Textr            | ad 3 [tom] +                    | Texthöjd [ingen]     | •                                                       |                    |             |
| Textr            | ad 4 [tom] +                    | Färg [ingen]         | •                                                       |                    |             |
| Textr            | ad 5 [tom] \$                   | Hål (ingen)          | •                                                       |                    |             |
|                  |                                 |                      |                                                         |                    |             |

### LISTAN

#### 1. SKYLTAR

Här visas de skyltar du skapat och ej lagt i kundkorgen.

#### 2. RUBRIK

Här visas sorteringens namn och antal skyltar i listan.

#### SKYLTSPECIFIKA FUNKTIONER

- 3. Antal kopior av skylten
- **4.** Textfärg och skyltfärg
- 5. Skyltens hålbild för applicering
- 6. Redigera den aktuella skylten
- 7. Radera den aktuella skylten

#### **GLOBALA FUNKTIONER**

Dessa funktioner kan du göra på många rader samtidigt genom att sätta en bock på önskad artikelrad.

- 8. Markera alla skyltar i listan
- **9.** Kopiera, från den aktiva skylten, de aktuella skyltegenskaperna till de markerade skyltarna.
- 10. Radera de markerade raderna
- 11. Totalsumman av alla skyltar i kronor

#### VARNING

**12.** En rödmarkerad rad innebär att skylten inte går att producera. Klicka på redigera skylt (6) och läs felmeddelandet för att korrigera problemet.

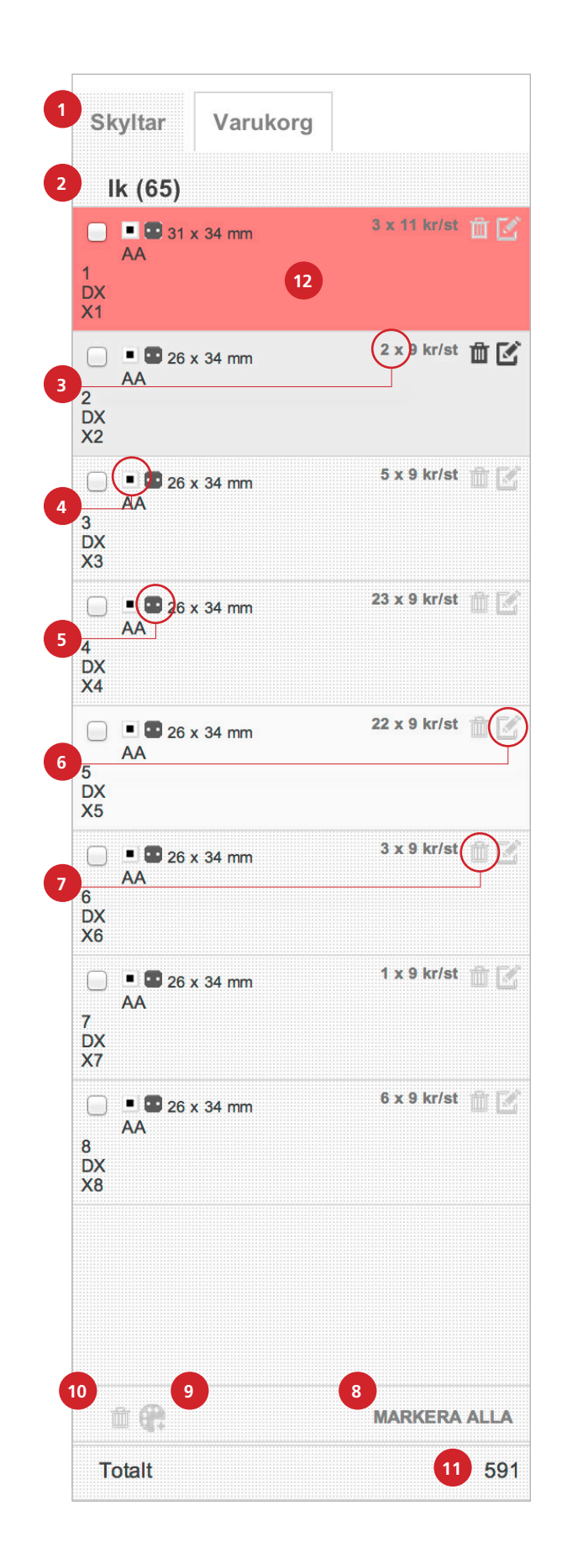

# **SKAPA MÄRKE**

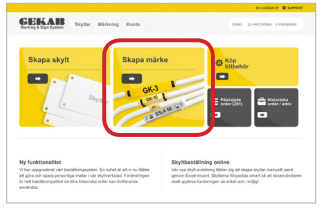

Här kan du skapa enskilda märkningar för el och VVS eller massimportera kabel- och partmärkningar från en Excel-fil.

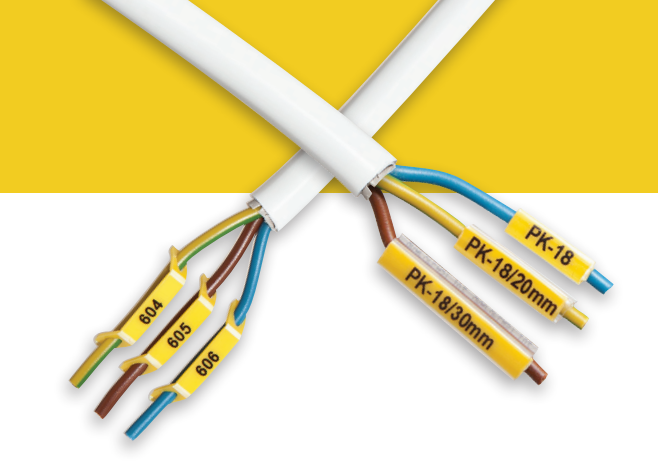

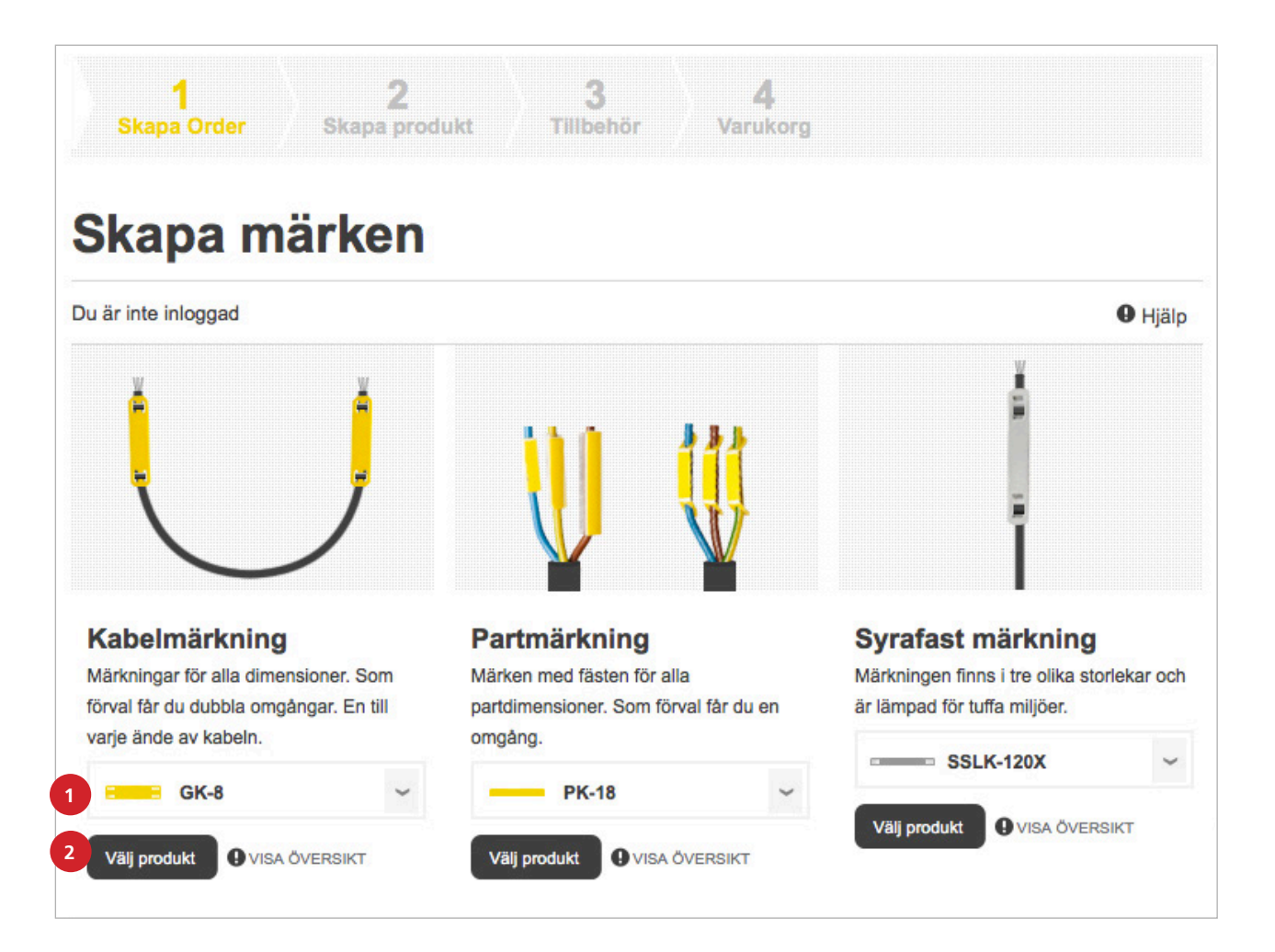

#### **1. PRODUKTER**

l listan finns de produkter som passar för ovan illustrerad tillämpning.

OBS! Detta val kan redigeras senare i flödet.

#### 2. VÄLJ PRODUKT

När du valt produkt i listan klickar du på knappen för att gå vidare.

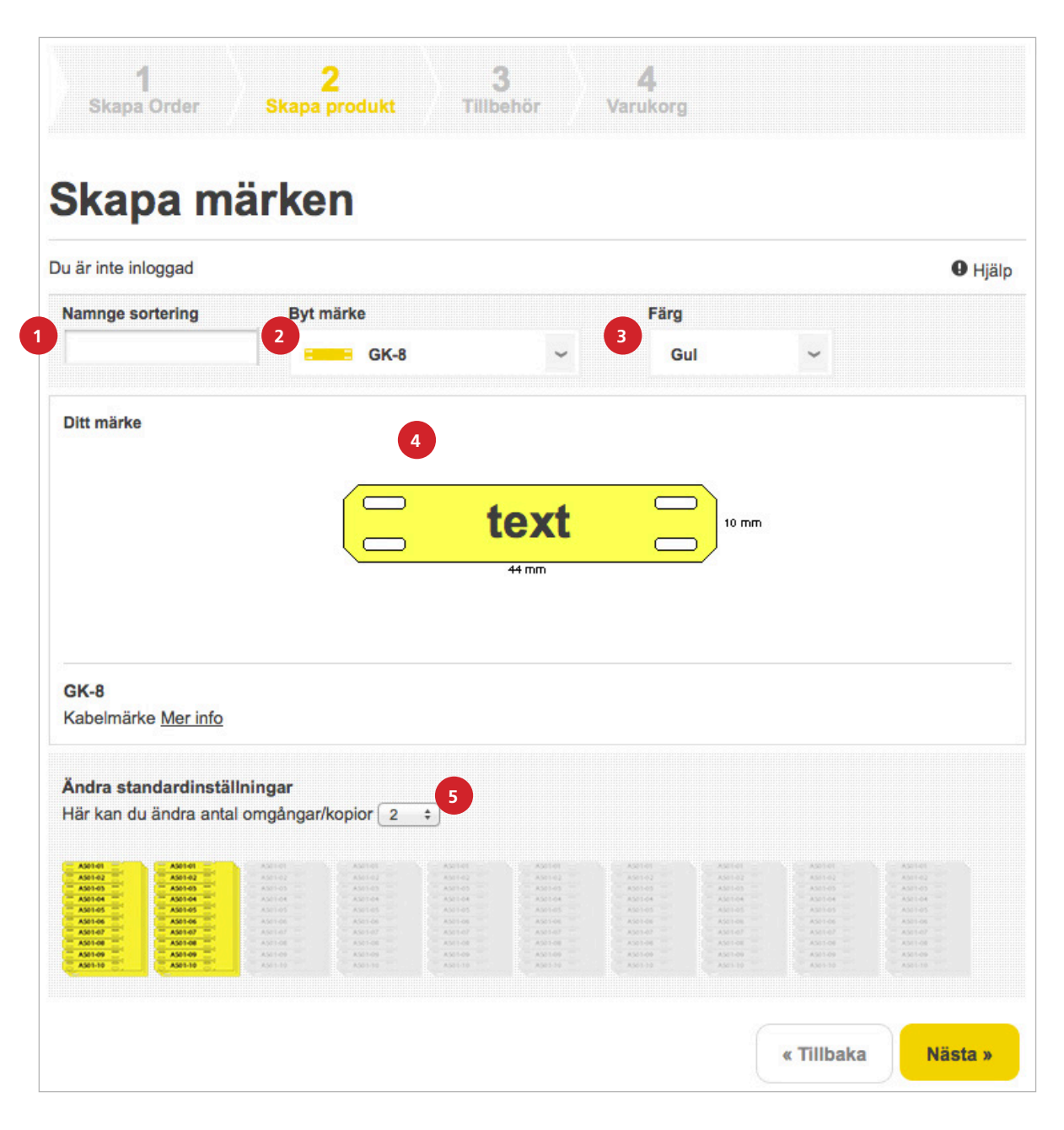

#### **1. SORTERING/GRUPPERING**

Alla produkter du beställer i vårt system måste ingå i en sortering/gruppering. Denna gruppering skall du använda för att förenkla för montören. En order kan innehålla flera grupperingar.

Ex: Du beställer skyltar till ett flervåningshus och skapar en gruppering per våning. Grupperingen kommer då packas separat så att montören enkelt kan dela upp leveransen mellan våningarna.

#### 2. BYT MÄRKE

Du kan här byta det tidigare valda märket om du önskar.

#### 3. FÄRG

Välj färg på märket. Färgvalet kan skilja sig mellan olika produkter.

#### 4. DITT MÄRKE

Här visas en måttsatt förhandsvisning av märket.

**OBS!** Bilderna är inte i skala 1:1 så titta på måtten för att skapa en uppfattning om storleken.

#### 5. ÄNDRA STANDARDINSTÄLLNINGAR

Har du valt kabelmärkning i föregående steg är 2 omg. förvalt då du med största sannolikhet skall ha en märkning i varje ände av kabeln. För partmärkning är 1 omg. förvalt.

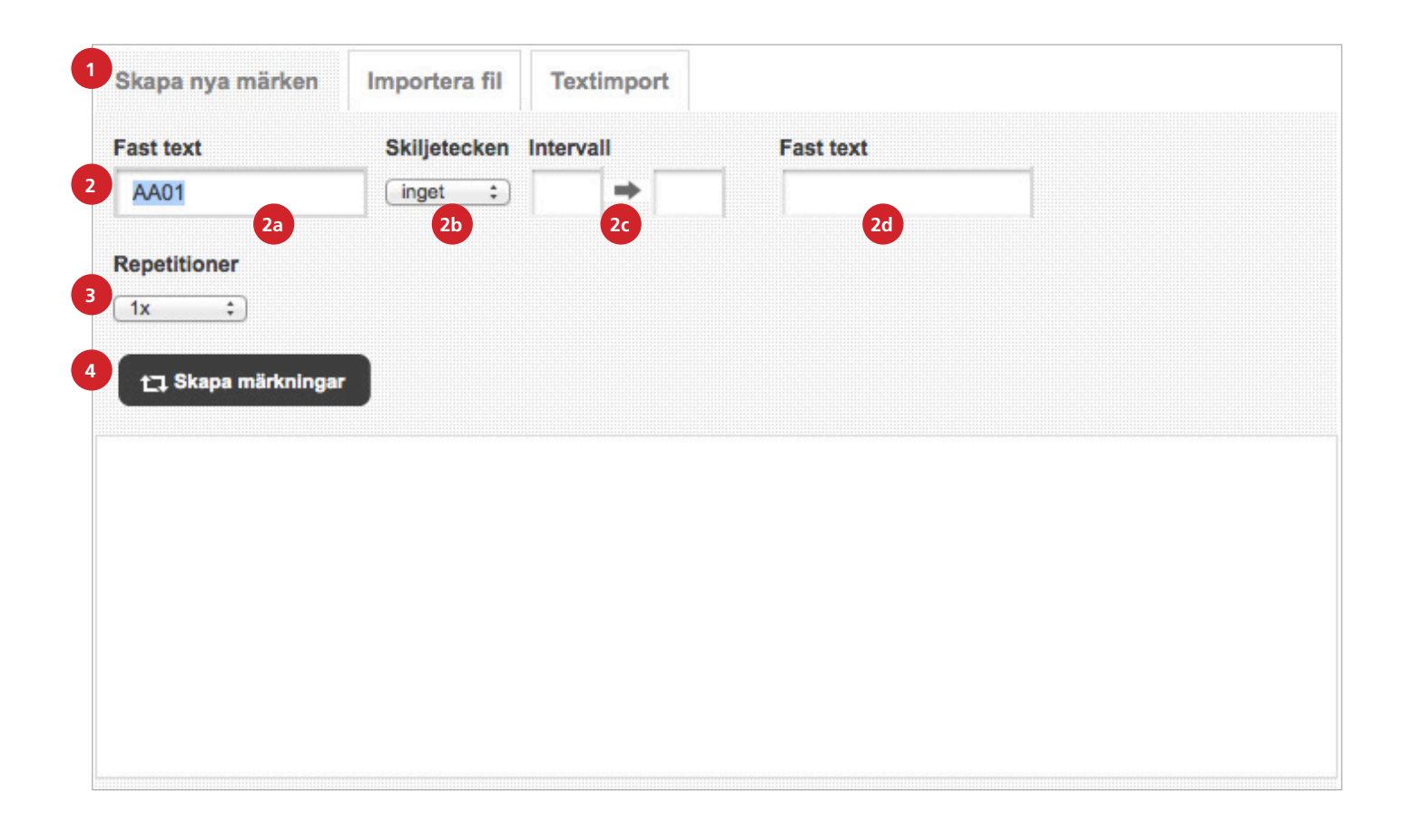

#### 1. SKAPA NYA MÄRKEN

Här kan du själv generera serier av märken till din installation.

#### 2. SKAPA SERIER

Du kan genom att fylla i värden i dessa fält, skapa egna serier av märkningar. Valbara boxar kan variera beroende på aktuell produkt.

#### 2A. FAST TEXT

Här fyller du i text som skall finnas på alla de märken du skall skapa.

#### **2B. SKILJETECKEN**

Här väljer du om du vill ha ett specialtecken som skiljer den fasta från den dynamiska informationen. Du kan även välja radbrytning för att få två rader på ditt märke (beroende på typ av produkt).

#### **2C. INTERVALL**

Här kan du skapa ett intervall med siffror eller bokstäver. Skriv starttecknet i första rutan och sluttecknet i den sista. Motorn kommer då skapa märken till dess du nått det sista värdet i intervallet.

#### **2F. FAST TEXT**

Här kan du avsluta med ett fast värde eller benämning.

#### **3. REPETITIONER**

Här väljer du hur många märken du vill ha av varje unikt genererat värde.

#### 4. SKAPA MÄRKNINGAR

Här startar du generatorn och lägger märkena i listan till höger.

#### 1. LISTHUVUD

l toppen av listan ser du hur många märken listan innehåller. Du ser vilken sortering/gruppering du jobbar i och vilken produkt du valt.

#### 2. REDIGERA

Vill du ändra på produkten eller dess färg kan du trycka på knappen.

#### ARTIKELSPECIFIKA FUNKTIONER

- **3.** Redigera. Klicka på ikonen för att ändra i informationen på märket.
- **4.** Radera. Ta bort det aktuella märket genom att klicka här.

#### GLOBAL FUNKTION

- **5.** Markera alla. Denna knapp markerar alla märken i listan.
- **6.** Radera. Knappen raderar de märken som är förbockade i listan.

| marken        |                     |            |
|---------------|---------------------|------------|
| Märknii       | ngar (10)           |            |
| Sortering     | : AA1               |            |
| Produkt:      | : PK-18, 1 omgångar | 2          |
| Färg          | : Gul/Yellow/Gelb   | Ľ          |
| _ 1x AA1      | -1-1                | <b>Ť</b> ( |
| <b>1x AA1</b> | -2-2                |            |
| ☐ 1x AA1      | -3-3                | Ŵ.         |
| ☐ 1x AA1      | -4-4                |            |
| ☐ 1x AA1      | -5-5                | <b>İ</b>   |
| <b>1x AA1</b> | -6-6                | <b>İ</b>   |
| ☐ 1x AA1      | -7-7                | <b>m</b> ( |
| ☐ 1x AA1      | -8-8                | ````[      |
| □ 1x AA1      | -9-9                | <b>ă</b> ( |
| <b>1x AA1</b> | 1-10-10             | 宜(         |
|               |                     |            |
|               |                     |            |
|               |                     |            |
| 6             | 5                   |            |
|               | MARK                | ERA ALL    |
| totalt        |                     | 16.0       |

# IMPORTERA FRÅN EXCEL

#### **IMPORT FRÅN FIL**

Klicka här om du redan har en Excel-fil med fördefinierade märken.

| ervall         |              |                     |  |
|----------------|--------------|---------------------|--|
| onon mitor run | Skiljetecken | Löpnummer Fast text |  |
| • •            | inget \$     |                     |  |
|                | ⇒ □          | inget               |  |

#### VÄLJ FIL

När du har en färdig fil väljer du den via knappen "Välj fil" och klickar på "Nästa".

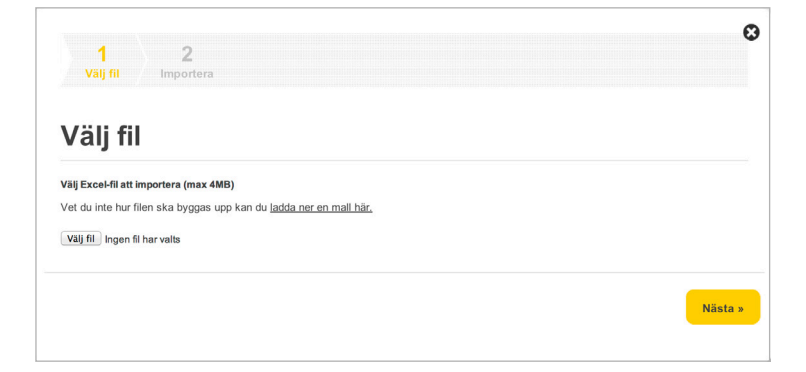

#### 1. VÄLJ KALKYLBLAD

Var noga med att välja rätt flik i din Excel-fil.

#### 2. AVGRÄNSA IMPORTEN

Välj första och sista raden som du vill importera. Annars kommer all ovidkommande text i dokumentet skapas som märken.

#### **3. UTESLUT TOMMA RADER**

Då undviker du att skapa märken utan information.

#### 4. FORMATERA OCH PLACERA INFORMATION

Här bygger du upp dina märken. Välj fält i dropdown-menyerna så ser du hur det första märket växer fram i förhandsgranskningen.

| a tomma kolumr | ner                                                                                                    |                                                                                                    |                                                                                                    |                                                                                                    |
|----------------|----------------------------------------------------------------------------------------------------|----------------------------------------------------------------------------------------------------|----------------------------------------------------------------------------------------------------|----------------------------------------------------------------------------------------------------|
|                |                                                                                                    |                                                                                                    |                                                                                                    | 10 mm                                                                                                    |
|                | IF.                                                                                                    |                                                                                                    | 44 mm                                                                                                    |                                                                                                    |
| GK-8           | Ţ                                                                                                    |                                                                                                    |                                                                                                    |                                                                                                    |
| GK-8           |                                                                                                    |                                                                                                    |                                                                                                    |                                                                                                    |
| Gul ~          |                                                                                                    |                                                                                                    | « 1 »                                                                                                    |                                                                                                    |
|                |                                                                                                    |                                                                                                    |                                                                                                    |                                                                                                    |
| A              | B<br>Bubbe 2                                                                                                    | C<br>Rubbe 3                                                                                                    | D<br>Rubbe 4                                                                                                    | E<br>Rubba 5                                                                                                    |
| 1              | AA                                                                                                    | 1                                                                                                    | DX                                                                                                    | X1                                                                                                    |
| ,<br>,         | 44                                                                                                    | 2                                                                                                    | DX                                                                                                    | ¥2                                                                                                    |
| 1              | AA                                                                                                    | 3                                                                                                    | DX                                                                                                    | x3                                                                                                    |
| 23             | AA                                                                                                    | 4                                                                                                    | DX                                                                                                    | X4                                                                                                    |
| 22             | AA                                                                                                    | 5                                                                                                    | DX                                                                                                    | X5                                                                                                    |
| 3              | AA                                                                                                    | 6                                                                                                    | DX                                                                                                    | X6                                                                                                    |
| 1              | AA                                                                                                    | 7                                                                                                    | DX                                                                                                    | X7                                                                                                    |
|                |                                                                                                    |                                                                                                    |                                                                                                    |                                                                                                    |
|                | GK-8      Gul     C      A      Vntal      2      2      2      2      4      C      C | GK-8<br>Gul<br>Vital<br>Rubbe 2<br>3<br>AA<br>2<br>AA<br>3<br>3<br>AA<br>22<br>AA<br>4<br>22<br>AA<br>4<br>3<br>3<br>AA | Gk.8         C           Sull         B         C           Nutal         Rubbe 2         Rubbe 3           3         AA         1           2         AA         2           3         AA         4           2         AA         5           3         AA         5           22         AA         6           24         AA         7 | GK-8         C         D           Gul         -         -         -         -         -         -         -         -         -         -         -         -         -         -         -         -         -         -         -         -         -         -         -         -         -         -         -         -         -         -         -         -         -         -         -         -         -         -         -         -         -         -         -         -         -         -         -         -         -         -         -         -         -         -         -         -         -         -         -         -         -         -         -         -         -         -         -         -         -         -         -         -         -         -         -         -         -         -         -         -         -         -         -         -         -         -         -         -         -         -         -         -         -         -         -         -         -         -         -         -         -         - |

# TEXTIMPORT

#### TEXTIMPORT

Klicka här om du redan har en Excel-fil eller textfil med fördefinierade märken. Har du informationen i en enda kolumn är det den enklaste vägen.

| Skapa nya märke      | n Importera fil             | lextimport                |
|----------------------|-----------------------------|---------------------------|
| Klistra in från exce | l (OBS får ej innehålla tal | bbar, dvs flera kolumner) |

#### KOPIERA

Kopiera informationen från valfri fil.

**OBS!** Kopiera bara en kolumn åt gången. Det går även utmärkt att kopiera en tabell från ett Word-dokument.

|   |   | А         |   | В                 | (       | 2  | D |
|---|---|-----------|---|-------------------|---------|----|---|
|   | L | AA-1-B1   | Α | A-1-B1            | AA-1-B  | 31 |   |
|   | 2 | AA-2-B2   | A | A-2-B2            | AA-2-E  | 32 |   |
|   | 3 | AA-3-B3   | A | A-3-B3            | AA-3-B  | 33 |   |
|   | 4 | AA-4-B4   | A | A-4-B4            | AA-4-B  | 34 |   |
|   | 5 | AA-5-B5   | A | A-5-B5            | AA-5-B  | 35 |   |
|   | 5 | AA-6-B6   | A | A-6-B6            | AA-6-E  | 36 |   |
|   | 7 | AA-7-B7   | A | A-7-B7            | AA-7-B  | 37 |   |
|   | 8 | AA-8-B8   | A | A-8-B8            | AA-8-E  | 38 |   |
|   | Э | AA-9-B9   | A | A-9-B9            | AA-9-E  | 39 |   |
| 1 | 0 | AA-10-B10 | Ċ | lear Direct For   | matting | 0  |   |
| 1 | 1 | AA-11-B11 |   | incur Direct i of | inating | 1  |   |
| 1 | 2 | AA-12-B12 | F | ormat Cells       |         | 2  |   |
| 1 | 3 | AA-13-B13 | h | nsert             |         | 3  |   |
| 1 | 4 | AA-14-B14 | C | elete             |         | 4  |   |
| 1 | 5 | AA-15-B15 | C | elete Contents    | 5       | 5  |   |
| 1 | 6 |           | h | nsert Commen      | t       |    |   |
| 1 | 7 |           | 0 | ` <b>+</b>        |         |    |   |
|   |   |           | 0 | lopy              |         |    |   |
|   |   |           | Р | aste              |         |    |   |
|   |   |           | S | election List     |         |    |   |

#### **KLISTRA IN**

Klistra in urvalet i textfältet genom att högerklicka. Klicka sedan på "skapa märkningar".

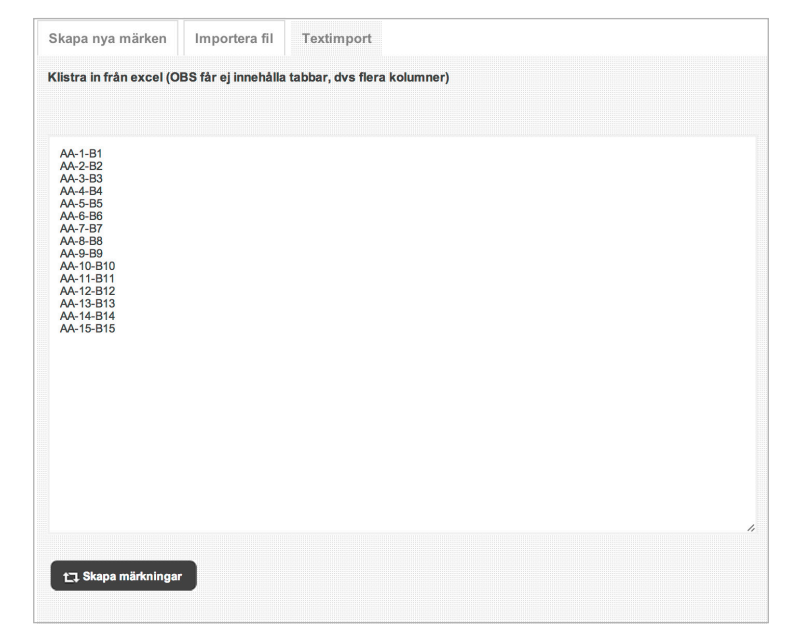

## VARUKORG

#### 1. HUVUDET

Här hittar du vårt interna GEKAB ID som du med fördel använder vid supportfrågor. Du ser även antalet artiklar i varukorgen.

#### 2. PRODUKTUPPDELNING

Märken, skyltar och tillbehör är uppdelade under separata rubriker. Klicka på pilen för att antingen visa eller dölja produkterna under respektive rubrik.

#### ARTIKELSPECIFIKA FUNKTIONER

- 3. Redigera artikelraden
- 4. Radera artikelraden

#### **GLOBALA FUNKTIONER**

Genom att bocka i raderna i listan kan du påverka flera artiklar på en gång.

5. Radera markerade artiklar

#### SYSTEMKNAPPAR

- 6. Visa en större vy av varukorgen
- 7. Gå vidare till utcheckningen

#### 🔚 Varukorg (78) 1 GEKABID: 1211389 Märken (12) 16,00 12x PK-18 15mm - we 16,00 Gul/Yellow/Gelb 面 Skyltar (65) 594,00 65x Skyltsortering - lk 594.00 面 Tillbehör (1) 40,00 1x PT 02/15 -40,00 Transparent hylsa, İİ 📝 15mm, Diameter"~1,3-3,0, Area 0,25-1,5kvmm 200Förpackning 面 Totalt 650,00 kr 6 Varukorg Skicka

### TILLBEHÖR

#### TILLBEHÖRS SHOPEN

Finns det märkningar i din korg som kräver vissa tillbehör, för att kunna appliceras, kommer de att visas längst upp i listan som grå-markerade. För övrigt är det bara att sätta antal och klicka på knappen "Lägg till".

**OBS!** Många artiklar säljs som förpackning och inte styck. Tänk på detta när du fyller i antalet.

#### Tillbehör Beställare: Demo 🖋 Hjälp Antal Produktnamn Förpack. Pris 711/05 Terminalstift (ändhylsor med plats för märkning) 0,5 200st 200 1 🐨 Lägg till 711/07 Terminalstift (ändhylsor med plats för märkning) 0,7 🐨 Lägg till 200st 210 1 711/10 Terminalstift (ändhylsor med plats för märkning) 1,0 🐨 Lägg till 200st 230 1 711/15 Terminalstift (ändhylsor med plats för märkning) 1,5 🐨 Lägg till 200st 240 1 PT 02/15 Transparent hylsa, 15mm, Diameter"~1,3-3,0, Area 0,25-1,5kvmm 🐨 Lägg till 200st 40 1 PT 10/15 Transparent hylsa, 15mm, Diameter"~2,5-5,0, Area 1,5-4,0kvmm 200st 40 1 🐨 Lägg till PT 20/15 Transparent hylsa, 15mm, Diameter"~4-10, Area 2,5-16kymm 1 🐨 Lägg till 100st 30 PT 30/15 Transparent hylsa, 15mm, Diameter"~8-16, Area 16-70kvmm 1 🐨 Lägg till 50st 23

## **SKICKA ORDER**

#### ORDERNUMMER

För att det inte skall missas vill vi att ni fyller i ert ordernummer innan du kan gå vidare.

| Ange ert ord | ernummer |  |  |
|--------------|----------|--|--|
|              |          |  |  |
|              |          |  |  |
|              |          |  |  |

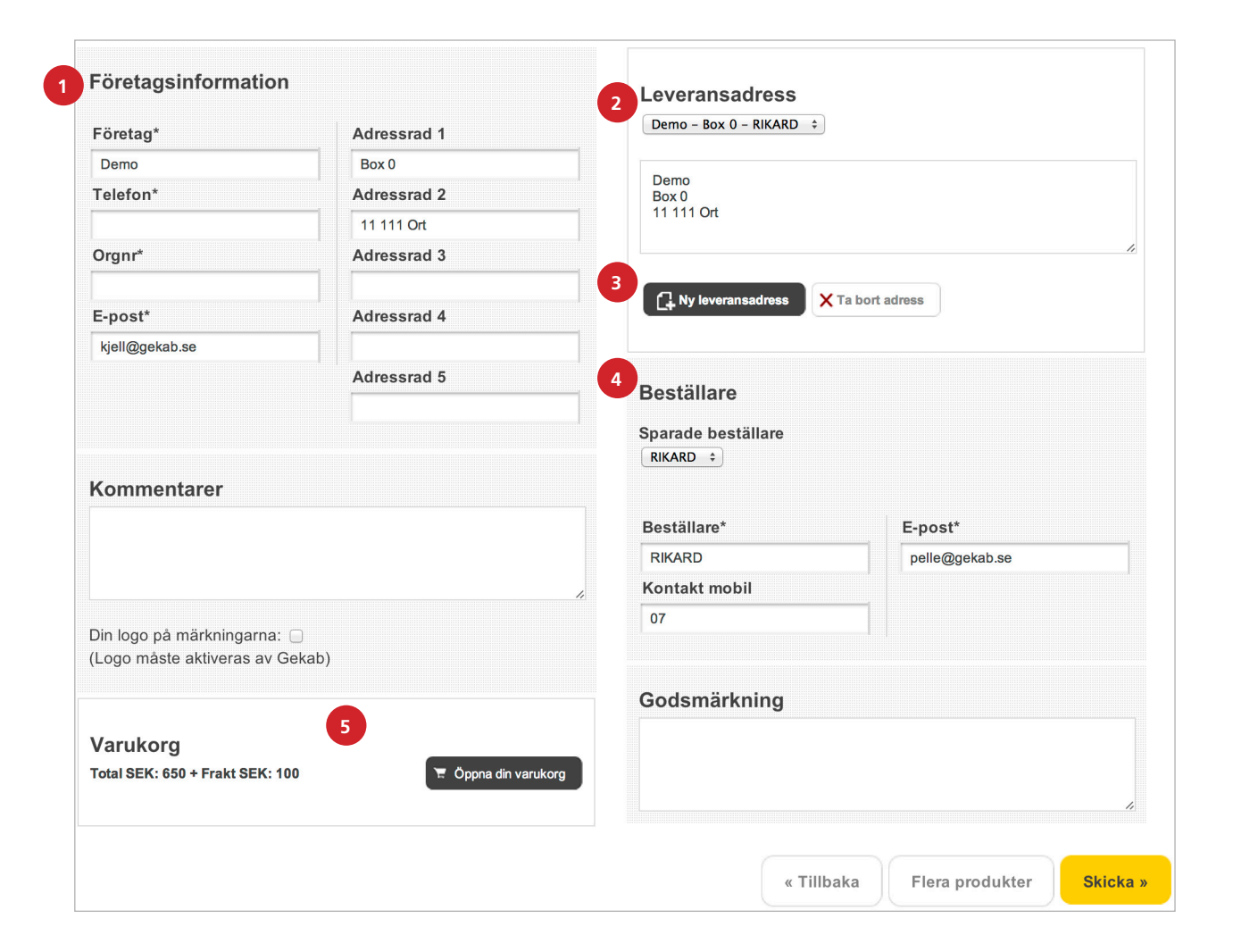

#### **1. FÖRETAGSINFORMATION**

Här visas företagets uppgifter och faktureringsadress. Ändrar du i fälten kommer detta att uppdateras när du trycker på "Skicka".

#### 2. LEVERANSADRESS

Här är en lista på tidigare angivna leveransadresser.

#### **3. HANTERA ADRESSER**

Här kan du lägga till en ny leveransadress eller radera den ovan angivna adressen från listan.

#### 4. BESTÄLLARE

Här är en lista på ert företags beställare. För att lägga till en beställare anger ni personinformationen i fälten och beställaren sparas i listan när du trycker på "Skicka".

#### **5. VARUKORG**

Klicka på "Öppna din varukorg" för att få en sista överblick på din beställning innan du skickar ordern.